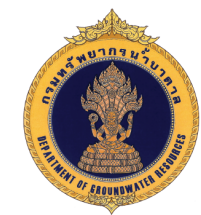

กรมทรัพยากรน้ำบาดาล Department of Groundwater Resources

## คู่มือใช้งาน ระบบภูมิสารสนเทศเพื่อการบริหารจัดการ ทรัพยากรน้ำบาดาล

DGR

980

\$

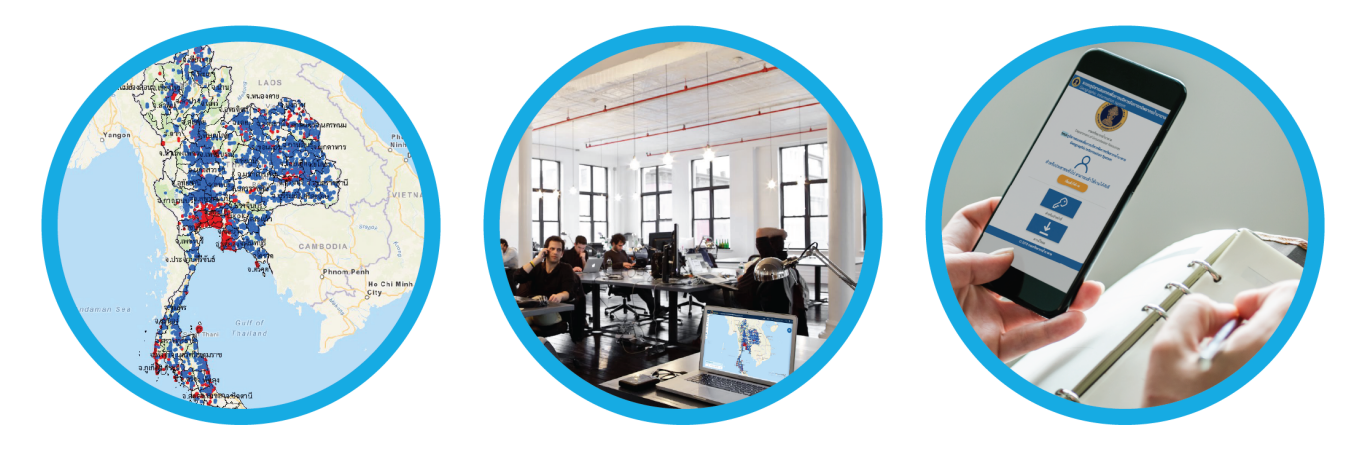

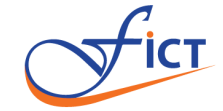

บริษัท ฟิกท์ แอสโซซิเอท จำกัด

ตุลาคม 2561

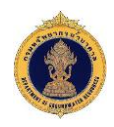

### สารบัญ

|         |                                                   | หน้า |
|---------|---------------------------------------------------|------|
| สารบัญ  |                                                   | -ก-  |
| บทที่ 1 | บทนำ                                              | 1    |
| บทที่ 2 | การใช้งานแผนที่ (GIS)                             | 2    |
|         | 2.1 เครื่องมือการใช้งานแผนที่                     | 2    |
|         | 2.2 การเรียกดูชั้นข้อมูล                          | 6    |
|         | 2.3 การเรียกดูรายงาน                              | 15   |
|         | 2.4 การค้นหาบ่อน้ำบาดาล                           | 15   |
|         | 2.5 การวิเคราะห์ข้อมูลแผนที่                      | 18   |
|         | 2.6 การดาวน์โหลดข้อมูลแผนที่ (Map) รูปแบบไฟล์ CSV | 19   |
|         | 2.7 แผนที่ฐาน                                     | 20   |
|         | 2.8 การส่งออกแผนที่                               | 21   |
|         | 2.9 การตั้งค่าแผนที่                              | 23   |
|         | 2.10 การแสดงแผนที่เต็มจอ                          | 25   |
|         | 2.11 ข้อมูลการติดต่อ                              | 26   |
|         | 2.12 การดูแผนที่แบบ 3 มิติ (Scene)                | 27   |
| บทที่ 3 | การดาวน์โหลดข้อมูลสำหรับประชาชน                   | 30   |
|         | 3.1 การดาวน์โหลดไฟล์                              | 31   |
|         | 3.2 การเรียกดูข้อมูล Web Map Service (WMS)        | 33   |

••

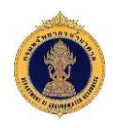

# ระบบภูมิสารสนเทศเพื่อการบริหารจัดการทรัพยากรน้ำบาดาล

#### บทนำ

1.

ผู้ใช้งานสามารถเลือกใช้เว็บเบราว์เซอร์ (Web Browsers) ต่าง ๆ ได้ดังนี้

- 🕨 🛛 Google Chrome 🧐 เวอร์ชั่น 67 ขึ้นไป
- Internet Explorer 🥯 เวอร์ชั่น 10 ขึ้นไป
- Firefox 🕹 เวอร์ชั่น 61 ขึ้นไป

ผู้ใช้งานเข้าสู่ระบบโดยพิมพ์ URL : http://smartgis.dgr.go.th/dgr\_gis/portal/

| 🖉 รายนกับสุดสายสุดสายสาย ×                              | Θ | - | ٥ | × |
|---------------------------------------------------------|---|---|---|---|
| ← → C O luidaoaniu   smartgis.dgr.go.th/dgr_gis/portal/ |   |   | ☆ | : |

หรือเข้าจากหน้าเว็บไซต์ ของกรมทรัพยากรน้ำบาดาล โดยไปที่ บริการเจ้าหน้าที่ แล้วเลือก ระบบภูมิ สารสนเทศเพื่อการบริหารจัดการทรัพยกรนำบาดาล (Smart GIS) ดังรูปที่ 1-1

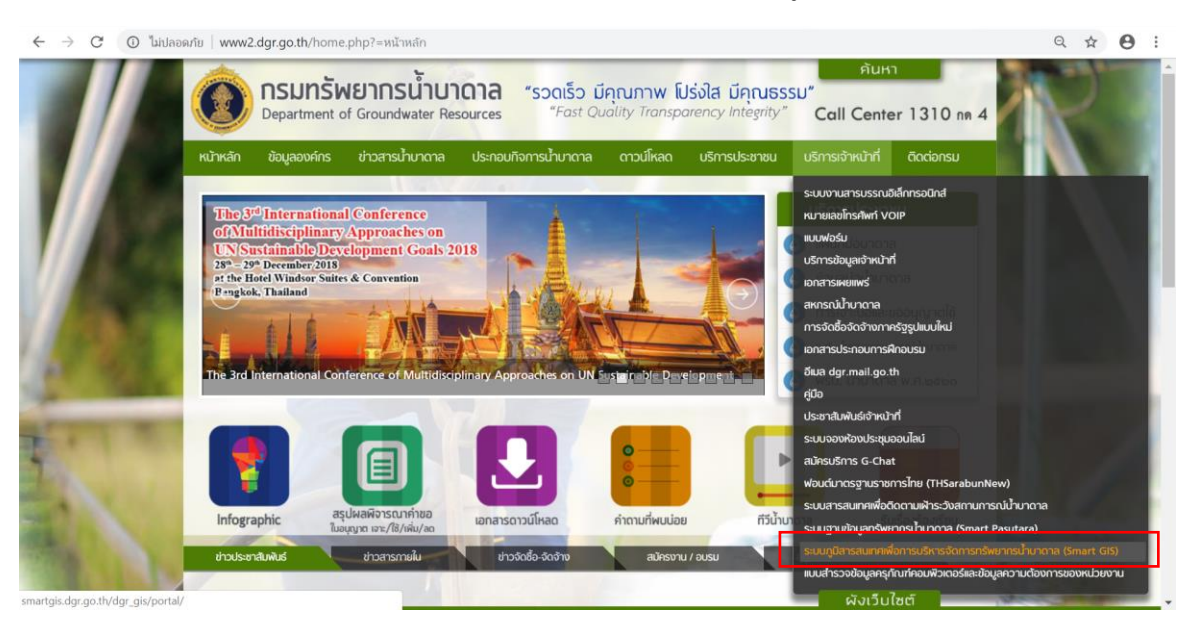

รูปที่ 1-1 หน้าจอเข้าสู่ระบบจากเว็บไซต์ของกรมทรัพยากรนำบาดาล

จากนั้นจะปรากฏหน้าจอ ดังรูปที่ 1-2 ผู้ใช้งานสามารถใช้บริการแผนที่ได้โดยกดปุ่ม 🧰

หรือดาวน์โหลดข้อมูล โดยกดปุ่ม

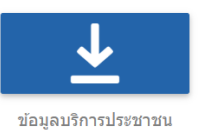

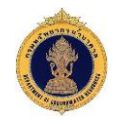

| 🔞 ระบบภูมิสารสมเทศเพื่อการบริหารจังการกรัพยากรน้ำมาดาล<br>Geographic information system |  |
|-----------------------------------------------------------------------------------------|--|
|                                                                                         |  |
| ການກັກພາກນ້ຳມາອາລ<br>Department of Groundwater Resources                                |  |
| ระบบภูมิสารสนเทศเพื่อการบริหารจัดการทรัพยากรน้ำบาดาล                                    |  |
| Geographic Information System                                                           |  |
| สำหรับประชาชนทั่วไป สามารถเข้าใช้งานได้ทันที<br>เริ่มแข้าใช้งาน                         |  |
| <i>₽</i> <u>+</u>                                                                       |  |
| สำหรับเจ้าหน้าที่ ข้อมูลบริการประชาชน                                                   |  |
| C 2018 กรมหรัพยากรนาบาตาล                                                               |  |

รูปที่ 1-2 หน้าจอการเข้าใช้งานระบบภูมิสารสนเทศเพื่อการบริหารจัดการทรัพยากรน้ำบาดาล

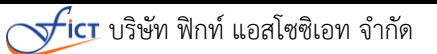

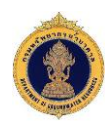

#### 2. การใช้งานแผนที่ (GIS)

การใช้งานแผนที่ (GIS) : ประชาชนทั่วไปสามารถเข้าใช้งานระบบภูมิสารสนเทศโดยหน้าจอ เริ่มต้นดังรูปที่ 2-1

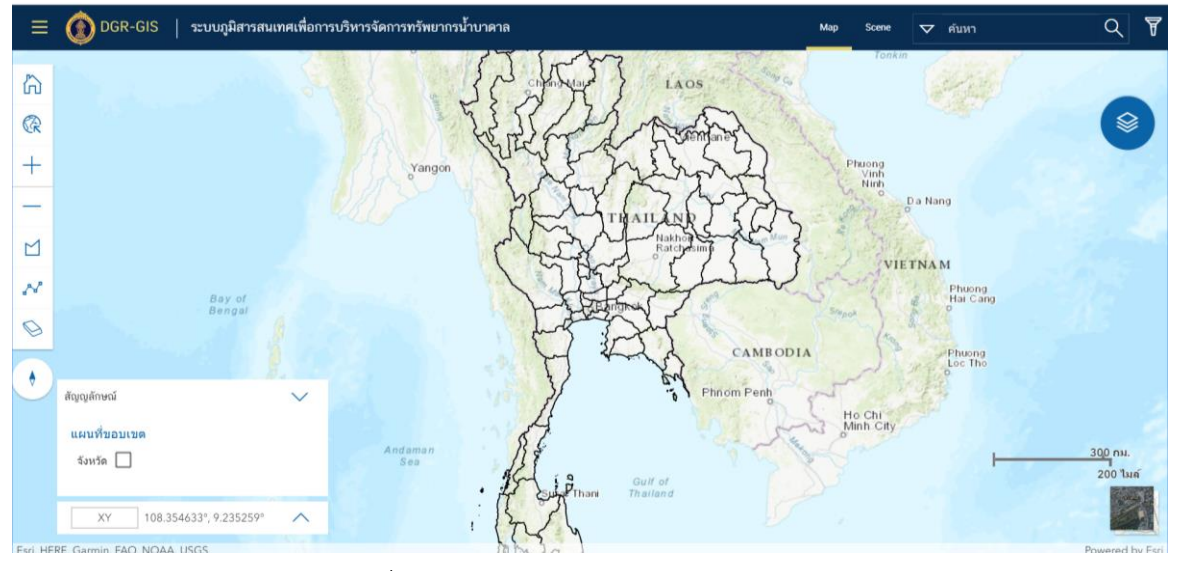

รูปที่ 2-1 หน้าจอแสดงภาพรวมของระบบ (Map)

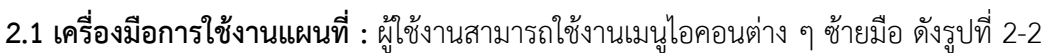

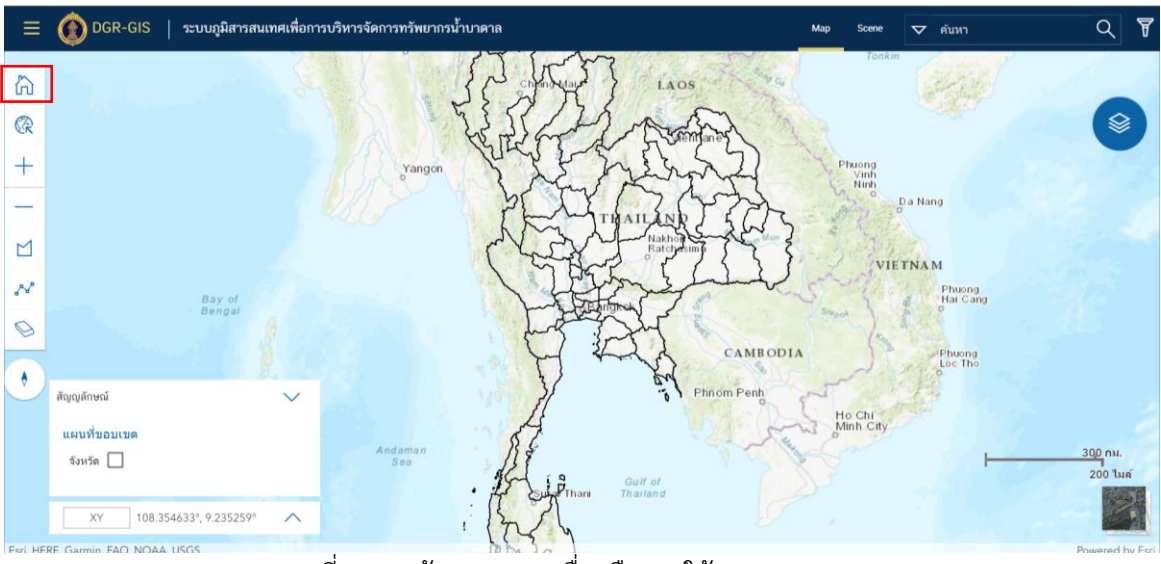

รูปที่ 2-2 หน้าจอแสดงเครื่องมือการใช้งานเมนู Maps

1) 🔂 : มุมมองเพื่อกลับไปยังหน้าจอหลักของระบบ ดังรูปที่ 2-3

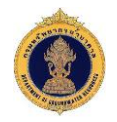

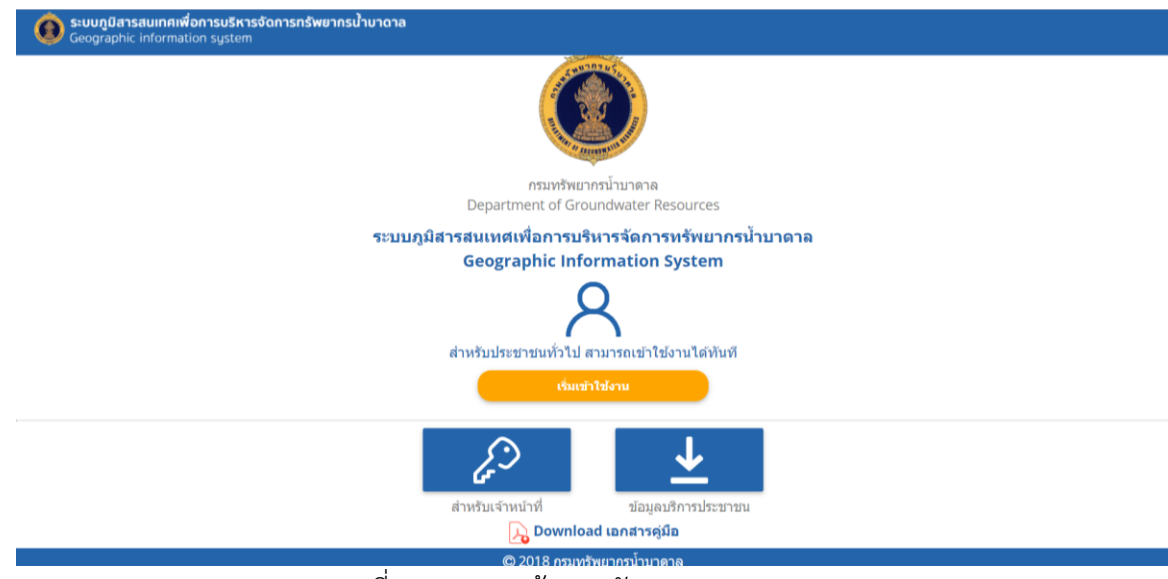

รูปที่ 2-3 แสดงหน้าจอหลักของระบบ

### 径 : มุมมองแผนที่เริ่มต้น (THAILAND) ดังรูปที่ 2.4

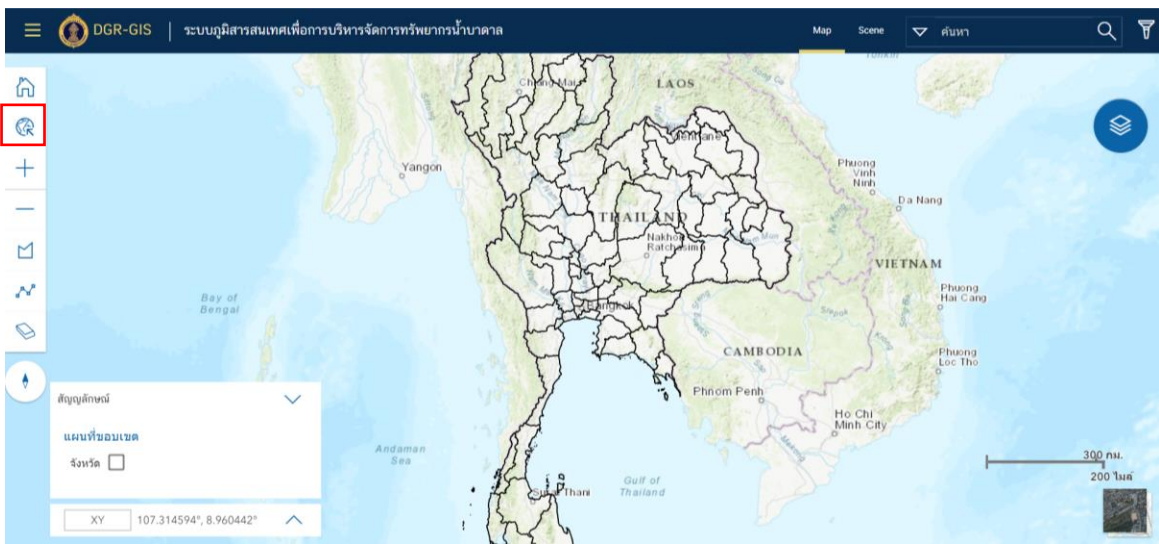

รูปที่ 2-4 หน้ำจอเมนูมุมมองแผนที่เริ่มต้น

2)

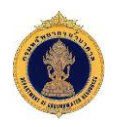

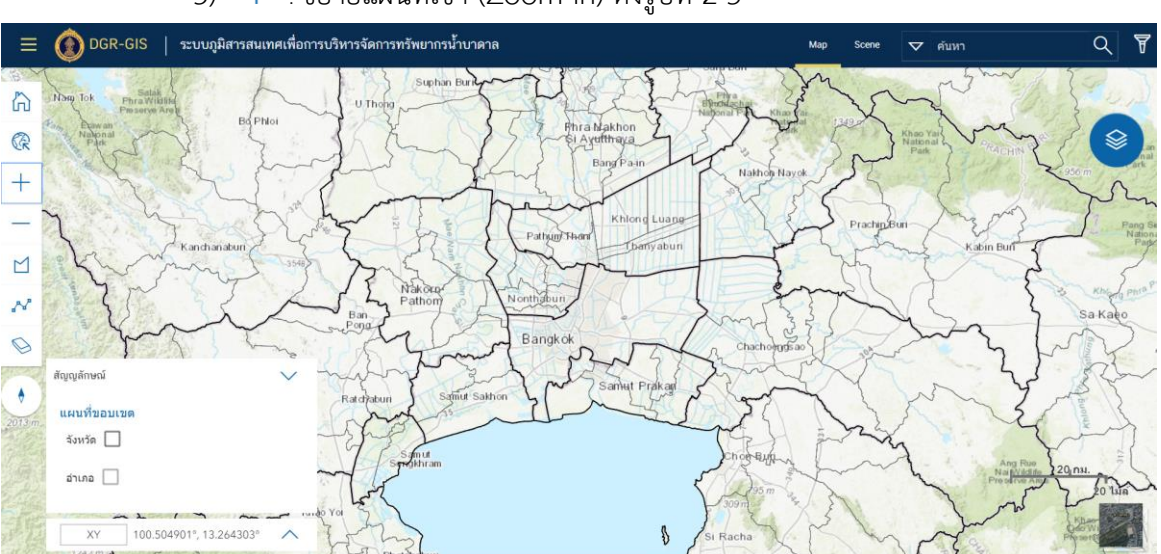

3) + : ขยายแผนที่เข้า (Zoom In) ดังรูปที่ 2-5

รูปที่ 2-5 หน้าจอแสดงผลเมนู ขยายแผนที่เข้า (Zoom In)

4) — : ขยายแผนที่ออก (Zoom Out) ดังรูปที่ 2-6

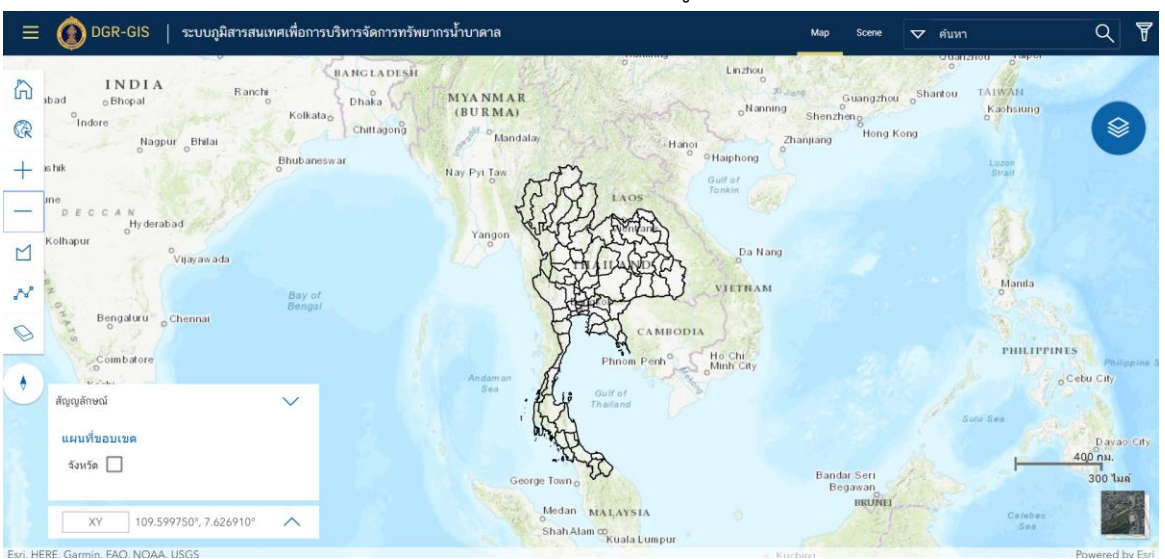

รูปที่ 2-6 หน้าจอแสดงผลเมนู ขยายแผนที่ออก (Zoom Out)

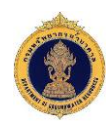

#### 5) 🗋 : เครื่องมือวัดพื้นที่ ดังรูปที่ 2-7

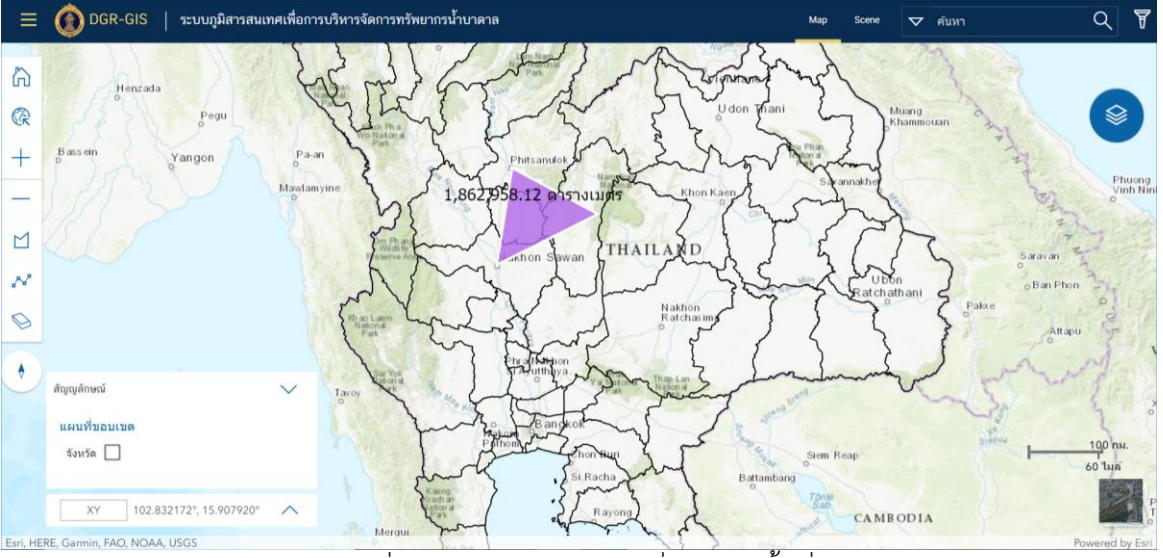

รูปที่ 2-7 หน้าจอแสดงผลเครื่องมือวัดพื้นที่

6) 😘 : เครื่องมือวัดระยะทาง ดังรูปที่ 2-8

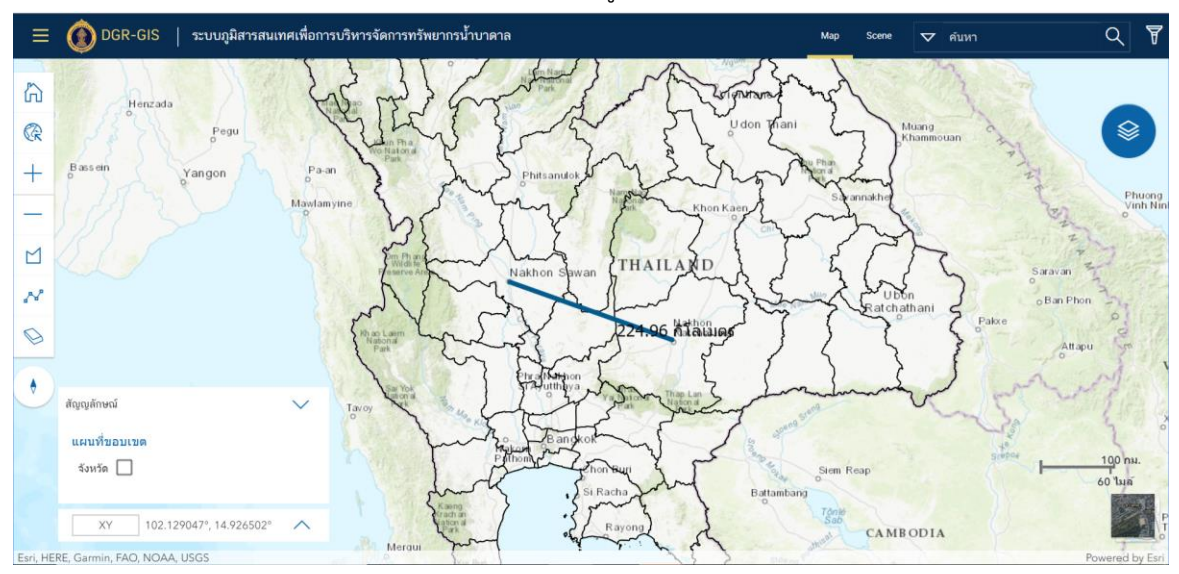

รูปที่ 2-8 หน้าจอแสดงผลเครื่องมือวัดระยะทาง

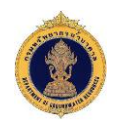

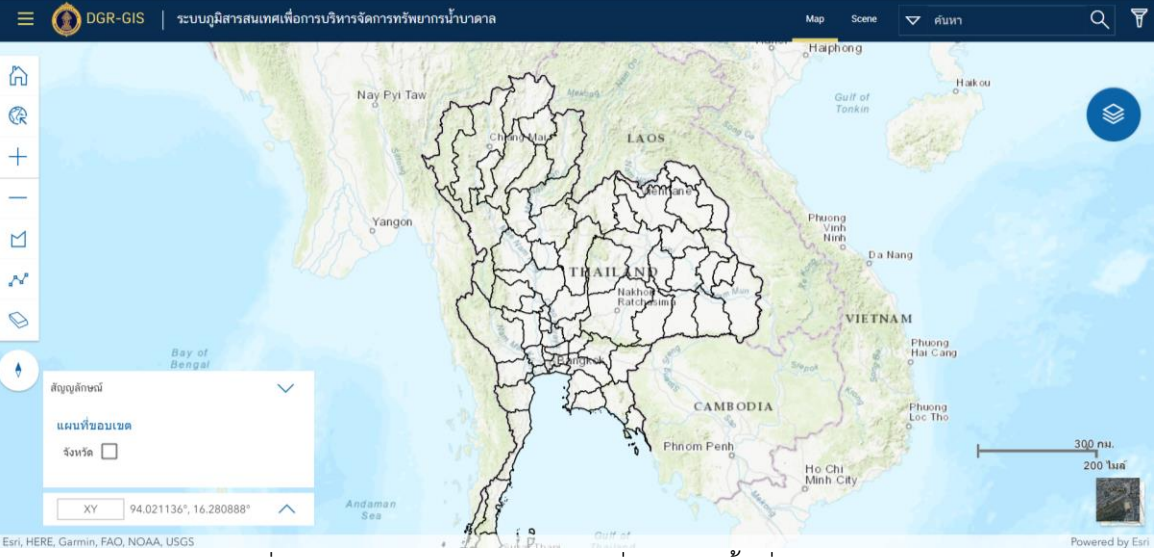

7) 🔟 : ลบเครื่องมือวัดพื้นที่ และระยะทาง ดังรูปที่ 2-9

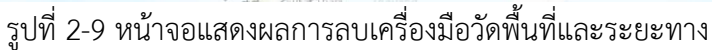

8) 🕈 : รีเซ็ทการวางแนวเข็มทิศ ดังรูปที่ 2-10

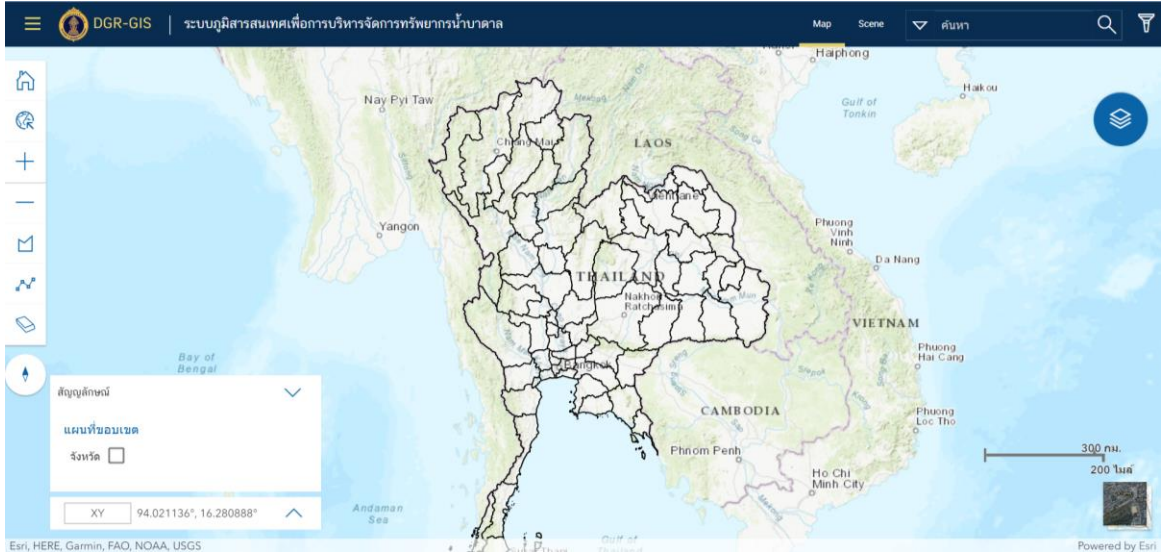

รูปที่ 2-10 หน้าจอแสดงผลเมนู เข็มทิศ

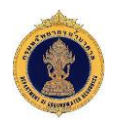

ที่ 2-11

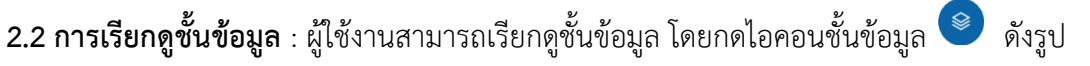

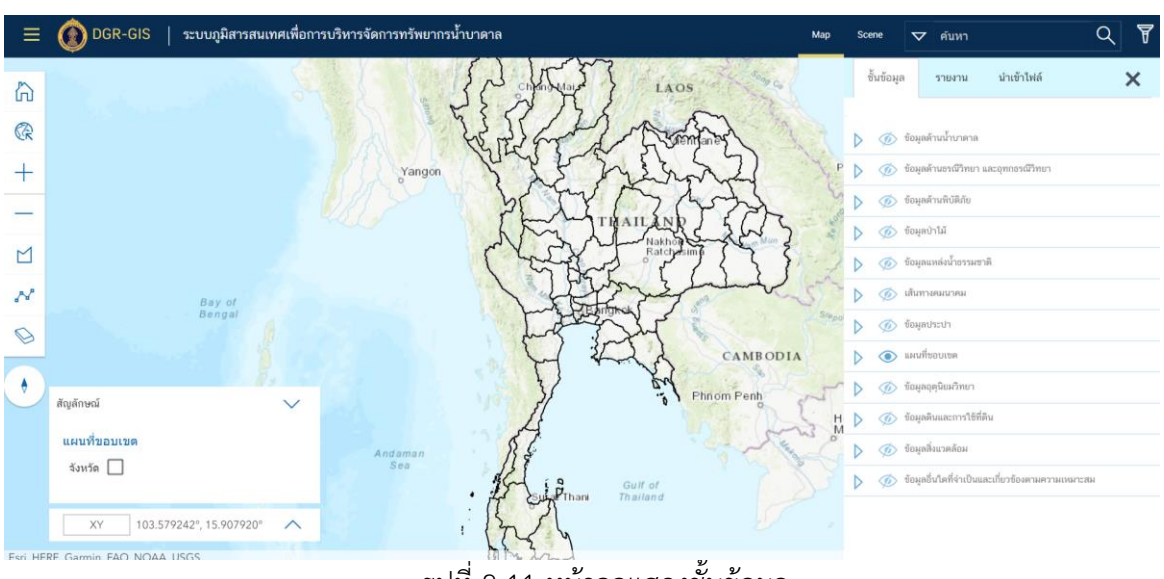

รูปที่ 2-11 หน้าจอแสดงชั้นข้อมูล

ข้อมูลด้านน้ำบาดาล : ผู้ใช้งานสามารถเลือกชั้นข้อมูล <u>ข้อมูลด้านน้ำบาดาล</u> และเลือกชั้นข้อมูลย่อย ตัวอย่างเช่น <u>บ่อน้ำบาดาลราชการ</u> ดังรูปที่ 2.12

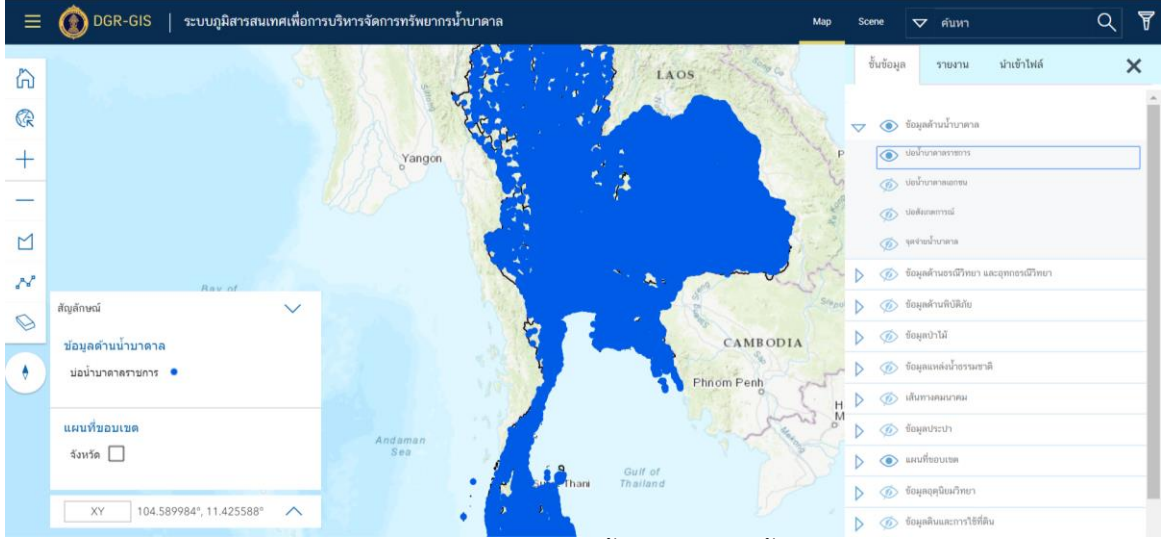

รูปที่ 2.12 หน้าจอแสดงผลชั้น ข้อมูลด้านน้ำบาดาล

![](_page_10_Picture_0.jpeg)

ข้อมูลด้านธรณีวิทยา และอุทกธรณีวิทยา : ผู้ใช้งานสามารถเลือกชั้นข้อมูล  $\geq$ <u>ข้อมูลด้านธรณีวิทยา และอุทกธรณีวิทยา</u> และเลือกชั้นข้อมูลย่อย ตัวอย่าง <u>ธรณีวิทยา</u> ดังรูปที่ 2.13

![](_page_10_Figure_3.jpeg)

รูปที่ 2.13 หน้าจอแสดงผลชั้นข้อมูลด้านธรณีวิทยา และอุทกธรณีวิทยา

ข้อมูลด้านพิบัติภัย : ผู้ใช้งานสามารถเลือกชั้นข้อมูล <u>ข้อมูลด้านพิบัติภัย</u> และ  $\triangleright$ เลือกชั้นข้อมูลย่อย ตัวอย่างเช่น <u>พื้นที่เสี่ยงภัยดินถล่ม</u> ดังรูปที่ 2.14

![](_page_10_Picture_6.jpeg)

รูปที่ 2.14 หน้าจอแสดงผลชั้น ข้อมูลด้านพิบัติภัย

![](_page_11_Picture_1.jpeg)

ข้อมูลป่าไม้ : ผู้ใช้งานสามารถเลือกชั้นข้อมูล <u>ข้อมูลป่าไม้</u> และเลือกชั้นข้อมูล ย่อย ตัวอย่างเช่น อุทยานแห่งชาติ ดังรูปที่ 2.15

![](_page_11_Figure_3.jpeg)

รูปที่ 2.15 หน้าจอแสดงผลชั้น ข้อมูลป่าไม้

ข้อมูลแหล่งน้ำธรรมชาติ : ผู้ใช้งานสามารถเลือกชั้นข้อมูล <u>ข้อมูลแหล่งน้ำ</u> <u>ธรรมชาติ</u> และเลือกชั้นข้อมูลย่อย ตัวอย่างเช่น <u>สถานีวัดระดับน้ำกรมชลประทาน</u> ดังรูปที่ 2.16

![](_page_11_Figure_6.jpeg)

รูปที่ 2.16 หน้าจอแสดงผลชั้นข้อมูล แหล่งน้ำธรรมชาติ

![](_page_12_Picture_0.jpeg)

เส้นทางคมนาคม : ผู้ใช้งานสามารถเลือกชั้นข้อมูล <u>เส้นทางคมนาคม</u> และเลือก ชั้นข้อมูลย่อย ตัวอย่างเช่น <u>ทางรถไฟ</u> ดังรูปที่ 2.17

![](_page_12_Picture_3.jpeg)

รูปที่ 2.17 หน้าจอแสดงผลชั้นข้อมูล เส้นทางคมนาคม

ข้อมูลประปา : ผู้ใช้งานสามารถเลือกชั้นข้อมูล <u>ประปา</u> และเลือกชั้นข้อมูลย่อย ตัวอย่างเช่น <u>พื้นที่ให้บริการประปาส่วนภูมิภาค</u> ดังรูปที่ 2.18

![](_page_12_Picture_6.jpeg)

รูปที่ 2.18 หน้าจอแสดงผลชั้น ข้อมูลประปา

![](_page_13_Picture_0.jpeg)

ข้อมูลแผนที่ขอบเขต : ผู้ใช้งานสามารถเลือกชั้นข้อมูล <u>ข้อมูลแผนที่ขอบเขต</u> และเลือกชั้นข้อมูลย่อย ตัวอย่างเช่น <u>ภาคตามภูมิศาสตร์</u> ดังรูปที่ 2.19

![](_page_13_Picture_3.jpeg)

รูปที่ 2.19 หน้าจอแสดงผลชั้น ข้อมูลแผนที่ขอบเขต

ข้อมูลอุตุนิยมวิทยา : ผู้ใช้งานสามารถเลือกชั้นข้อมูล ข้อมูลอุตุนิยมวิทยา และ เลือกชั้นข้อมูลย่อย สถานีวัดอากาศ ดังรูปที่ 2.20

![](_page_13_Figure_6.jpeg)

รูปที่ 2.20 หน้าจอแสดงผลชั้น ข้อมูลอุตุนิยมวิทยา

ข้อมูลดินและการใช้ที่ดิน : ผู้ใช้งานสามารถเลือกชั้นข้อมูล <u>ข้อมูลดินและการใช้</u> <u>ที่ดิน</u> และเลือกชั้นข้อมูลย่อย ตัวอย่างเช่น <u>กลุ่มชุดดิน</u> ดังรูปที่ 2.21

![](_page_14_Picture_1.jpeg)

![](_page_14_Picture_2.jpeg)

รูปที่ 2.21 หน้าจอแสดงผลชั้น ข้อมูลดินและการใช้ที่ดิน

ข้อมูลอื่นใดที่จำเป็นและเกี่ยวข้องตามความเหมาะสม : ผู้ใช้งานสามารถเลือก ชั้นข้อมูล <u>ข้อมูลอื่นใดที่จำเป็นและเกี่ยวข้องตามความเหมาะสม</u> และเลือกชั้นข้อมูล ย่อย ตัวอย่างเช่น <u>ที่ตั้ง สทบ.เขต</u> ดังรูปที่ 2.22

![](_page_14_Picture_5.jpeg)

รูปที่ 2.22 หน้าจอแสดงผลชั้น ข้อมูลอื่นใดที่จำเป็นและเกี่ยวข้องตามความเหมาะสม

![](_page_15_Picture_0.jpeg)

ผู้ใช้งานสามารถเลือกชั้นข้อมูลซ้อนทับกัน โดยเลือกชั้นข้อมูลพร้อมกันหลายชั้น
 ข้อมูล เช่น ข้อมูลเส้นทางน้ำ, ข้อมูลทางรถไฟ และข้อมูลอุทยานแห่งชาติดังรูปที่
 2.23

![](_page_15_Figure_3.jpeg)

รูปที่ 2.23 หน้าจอแสดงผลการซ้อนทับของชั้นข้อมูล

![](_page_15_Figure_5.jpeg)

รูปที่ 2.24 หน้าจอแสดงคำอธิบายสัญลักษณ์ชั้นข้อมูล

![](_page_16_Picture_0.jpeg)

ผู้ใช้งานสามารถเรียกดูค่าละติจูด ลองจิจูดตามตำแหน่งที่ต้องการโดยการนำ เม้าส์ไปวางที่ตำแหน่งนั้น ๆ ดังรูปที่ 2.25

![](_page_16_Picture_3.jpeg)

รูปที่ 2.25 หน้าจอแสดงผลค่าละติจูด ลองจิจูด

ผู้ใช้งานสามารถตั้งค่ารูปแบบการแสดงผลของพิกัดละติจูด ลองจิจูด โดยการกด สัญลักษณ์ 🍕 ดังรูปที่ 2.26

![](_page_16_Figure_6.jpeg)

![](_page_16_Figure_7.jpeg)

![](_page_17_Picture_0.jpeg)

![](_page_17_Figure_2.jpeg)

2.3 การเรียกดูรายงาน : ผู้ใช้งานสามารถดูรายละเอียดข้อมูลแผนที่จากเมนูรายงาน ดังรูปที่ 2-27

รูปที่ 2-27 หน้าจอแสดงผลรายงานจากข้อมูลแผนที่

**2.4 การค้นหาบ่อน้ำบาดาล** : ผู้ใช้สามารถค้นหาบ่อน้ำบาดาล โดยกดไอคอนเมนูมุมซ้ายบน 🔳 และเลือกเมนู ค้นหาบ่อน้ำบาดาล ดังรูปที่ 2-28

![](_page_17_Picture_6.jpeg)

รูปที่ 2-28 หน้าจอการใช้งาน เมนูค้นหาบ่อบาดาล

![](_page_18_Picture_0.jpeg)

- ≽ ขั้นตอนการใช้งาน ดังรูปที่ 2-29
  - 1. เลือกประเภทบ่อน้ำบาดาล หรือ
  - 2. เลือกสถานะบ่อน้ำบาดาล
  - 3. กดปุ่ม "ค้นหา" เพื่อค้นหา หรือกดปุ่ม "ยกเลิก" เพื่อยกเลิกการค้นหา

![](_page_18_Picture_6.jpeg)

รูปที่ 2-29 หน้าจอการค้นหาบ่อน้ำบาดาล

![](_page_18_Figure_8.jpeg)

![](_page_18_Figure_9.jpeg)

รูปที่ 2-30 หน้าจอแสดงผลตัวอย่างการค้นหาข้อมูล บ่อน้ำบาดาล

![](_page_19_Picture_0.jpeg)

- ผู้ใช้สามารถค้นหาข้อมูลที่ต้องการ โดยการ Search คำที่ต้องการค้นหา ดังรูปที่ 2-31
  - 1. กดสัญลักษณ์ 🔽
  - 2. เลือกรูปแบบการค้นหา
  - 3. กดสัญลักษณ์ <sup>Q</sup>

![](_page_19_Figure_6.jpeg)

รูปที่ 2-31 หน้าจอเมนูการค้นหาโดยการ Search Keyword

ตัวอย่างหน้าจอการค้นหา เชียงราย ซึ่งรัศมีของการค้นหาจะตั้งค่าไว้หน้าเมนู
 วิเคราะห์ข้อมูล ดังรูปที่ 2-32

![](_page_19_Figure_9.jpeg)

รูปที่ 2-32 หน้าจอแสดงผลการค้นหาข้อมูลด้วย Keyword (Map)

![](_page_20_Picture_0.jpeg)

![](_page_20_Picture_3.jpeg)

รูปที่ 2-33 หน้าจอการใช้งาน เมนูวิเคราะห์ข้อมูล

- > ขั้นตอนการใช้งาน ดังรูปที่ 2-34
  - เลือกวิเคราะห์ข้อมูลการค้นหา แยกตามสำนักทรัพยากรน้ำบาดาลเขต หรือ แยกตามแอ่งน้ำบาดาล หรือแยกตามจังหวัด อำเภอ ตำบล
  - 2. ตั้งค่ารัศมี เพื่อกำหนดพื้นที่ในการค้นหาข้อมูล
  - 3. กดปุ่ม "ค้นหา" เพื่อค้นหา หรือกดปุ่ม "ยกเลิก" เพื่อยกเลิกการค้นหา

| 🗙 🛞 DGR-GIS                 | 6 ระบบภูมิสารสนเทศเพื่อการ | บริหารจัดการทรัพยากรน้ำบาดาล | Map Scene 🗸 คับหา                                                                                              | Q 7             |
|-----------------------------|----------------------------|------------------------------|----------------------------------------------------------------------------------------------------|-----------------|
| 👤 ผู้ดูแลระบบ               | and the second second      | ชี วิเคราะห์ข้อมูล           | Turkin (Electricity)                                                                                           | 18.1            |
| 💧 ค้นหาบ่อน้ำบาคาล          |                            |                              |                                                                                                    | 6               |
| Ŧ วิเคราะที่ข้อมูล          |                            | สำนักทรัพยากรน้ำบาดาละยด 🔻   |                                                                                                    |                 |
| 👪 แผมที่ฐาน                 |                            | แอ่งน้ำบาคาล 🔻               | iong<br>Vinh<br>Ninh                                                                                           |                 |
| 😫 ก่งออกแหนที่              |                            |                              | Da Nang                                                                                                    |                 |
| 🗘 ดังต่า                    |                            | รังหวัด 🔻                    |                                                                                                    |                 |
| 💱 แสดงแมนที่เดิมจอ          | Bay of                     | อำเภอ 💌                      | Phuong<br>Hai Cang                                                                                             |                 |
| 🖯 ເຄີ່ຍວກັນ                 | Bengal                     | ต่านต                        |                                                                                                    |                 |
|                             |                            |                              | Phuong<br>Loc Tho                                                                                              |                 |
| สัญญลักษณ์                  | ~                          |                              |                                                                                                    |                 |
| แผนที่ขอบเขต                |                            | - 13 114.                    | h City                                                                                                    |                 |
| จังหวัด 🗌                   |                            | ขนาดสัญลักษณ์ 🔻              |                                                                                                    | 300 กม.         |
| XY 86                       | .865375°, 19.521251°       | <b>คันหา</b> ยกเล็ก          |                                                                                                    | 200 134         |
| Esri, HERE, Garmin, FAO, NO | DAA. USGS                  |                              | the second second second second second second second second second second second second second second second s | Powered by Esri |

รูปที่ 2-34 หน้าจอการวิเคราะห์ข้อมูล

![](_page_21_Picture_1.jpeg)

ตัวอย่างหน้าจอการวิเคราะห์ข้อมูลที่ค้นหา แยกตามสำนักทรัพยากรน้ำบาดาล

![](_page_21_Picture_3.jpeg)

รูปที่ 2-35 หน้าจอแสดงผลตัวอย่างการวิเคราะห์ข้อมูล

2.6 แผนที่ฐาน : ผู้ใช้สามารถกำหนดรูปแบบการแสดงผลของแผนที่ โดยกดไอคอนเมนูมุมซ้าย
 บน ■ และเลือก เมนูแผนที่ฐาน ดังรูปที่ 2.36

![](_page_21_Picture_6.jpeg)

รูปที่ 2.36 หน้าจอการเปลี่ยนรูปแบบแผนที่ เมนูแผนที่ฐาน

![](_page_22_Picture_0.jpeg)

![](_page_22_Picture_1.jpeg)

![](_page_22_Figure_2.jpeg)

ตัวอย่างหน้าจอแสดงผลการเปลี่ยนแผนที่ฐาน

รูปที่ 2.37 หน้าจอแสดงผลการเปลี่ยนแผนที่ฐาน

2.7 การส่งออกแผนที่ : ผู้ใช้สามารถส่งออกแผนที่ในรูปแบบไฟล์ PDF โดยกดไอคอนเมนูมุมซ้าย
 บน 
 และเลือก เมนูส่งออกแผนที่ ดังรูปที่ 2.38

![](_page_22_Picture_6.jpeg)

รูปที่ 2.28 หน้าจอแสดงผลเมนูเครื่องพิมพ์

- 1) ผู้ใช้สามารถเลือกรูปแบบการพิมพ์แผนที่ ดังนี้
  - หน้ากระดาษ : แผนที่จะแสดงผลบนกระดาษ โดยมีชื่อปรากฏบนแผนที่ ดัง รูปที่ 2.39 และ รูปที่ 2.40 ขั้นตอนการใช้งาน ดังนี้
    - 1. กรอกข้อมูลชื่อ
    - 2. กดปุ่ม ส่งออก

![](_page_23_Picture_0.jpeg)

3. กดเลือกไฟล์ส่งออกที่ต้องการ

![](_page_23_Picture_3.jpeg)

รูปที่ 2.39 หน้าจอแสดงผลการตั้งค่าเครื่องพิมพ์ (หน้ากระดาษ)

- ตัวอย่างหน้าจอการส่งออกแผนที่ เมนูหน้ากระดาษ

![](_page_23_Figure_6.jpeg)

รูปที่ 2.40 หน้าจอแสดงผลการส่งออกแผนที่ในรูปแบบ PDF (หน้ากระดาษ)

- แผนที่เท่านั้น : แสดงผลเฉพาะแผนที่ในรูปแบบของ PDF ดังรูปที่ 2.41 และ รูปที่ 2.42 ขั้นตอนการใช้งาน ดังนี้
  - 1. กรอกข้อมูลชื่อ
  - 2. กดปุ่ม ส่งออก
  - 3. กดเลือกไฟล์ส่งออกที่ต้องการ

![](_page_24_Picture_1.jpeg)

![](_page_24_Figure_2.jpeg)

รูปที่ 2.41 หน้าจอแสดงผลการตั้งค่าเครื่องพิมพ์ (แผนที่เท่านั้น)

- ตัวอย่างหน้าจอการส่งออกแผนที่ เมนูแผนที่เท่านั้น

![](_page_24_Figure_5.jpeg)

รูปที่ 2.42 หน้าจอแสดงผลการส่งออกแผนที่ในรูปแบบ PDF (แผนที่เท่านั้น)

![](_page_25_Picture_0.jpeg)

คู่มือการใช้งาน

![](_page_25_Picture_1.jpeg)

2.8 การตั้งค่าแผนที่ : ผู้ใช้สามารถตั้งค่าการใช้งานแผนที่ โดยกดไอคอนเมนูมุมซ้ายบน 🔳 และเลือกเมนู ตั้งค่า ดังรูปที่ 2.43

![](_page_25_Figure_3.jpeg)

รูปที่ 2.43 หน้าจอแสดงผลเมนู ตั้งค่า

▶ ผู้ใช้งานสามารถเลือกการตั้งค่า เช่น แถบเมนู Map คือ การตั้งค่าแผนที่ในส่วนของ แผน ที่ฐาน โดยสามารถ Add Webmap จากภายนอก ดังรูปที่ 2.44

![](_page_25_Figure_6.jpeg)

รูปที่ 2.44 หน้าจอแสดงผลการตั้งค่าเกี่ยวกับแผนที่ (Map)

![](_page_26_Picture_0.jpeg)

ผู้ใช้งานสามารถเลือกการตั้งค่า เช่น แถบเมนู Theme คือ การตั้งค่าพื้นหลัง และสี ตัวอักษรภายในระบบ ดังรูปที่ 2.45

![](_page_26_Figure_3.jpeg)

รูปที่ 2.45 ตัวอย่างหน้าจอการตั้งค่า Theme

2.9 การแสดงแผนที่เต็มจอ : ผู้ใช้สามารถขยายแผนที่ให้เต็มหน้าจอ โดยกดไอคอนเมนูมุมซ้ายบน 
และเลือก เมนูแสดงแผนที่เต็มจอ ดังรูปที่ 2.46

![](_page_26_Figure_6.jpeg)

รูปที่ 2.46 หน้าจอแสดงผลเมนู แสดงแผนที่เต็มจอ

![](_page_27_Picture_1.jpeg)

![](_page_27_Figure_2.jpeg)

ตัวอย่างหน้าจอการแสดงผลแผนที่เมนู แสดงแผนที่เต็มจอ

รูปที่ 2.47 หน้าจอแสดงผลการขยายหน้าจอแผนที่ให้เต็มหน้าจอ

2.10 ข้อมูลการติดต่อ : ผู้ใช้งานสามารถดูข้อมูลการติดต่อกับกรมทรัพยากรน้ำบาดาล โดย กดไอคอนเมนูมุมซ้ายบน 
ผ และเลือกเมนู เกี่ยวกับ ดังรูปที่ 2.48

![](_page_27_Figure_6.jpeg)

รูปที่ 2.48 หน้าจอแสดงผลเมนู เกี่ยวกับ

![](_page_28_Picture_1.jpeg)

 V
 OCR-GIS
 >>UUQQABATYATUUNUUNİONTYNÝNUTINTÝNUTINTÝNU

ตัวอย่างหน้าจอ เมนูเกี่ยวกับ โดยสามารถกดปุ่ม "ปิด" เพื่อกลับสู่หน้าจอแผนที่

![](_page_28_Figure_4.jpeg)

#### 2.11 การดูแผนที่แบบ 3 มิติ (Scene)

000

ารแปลง 🔻

![](_page_28_Figure_6.jpeg)

รูปที่ 2.50 หน้าจอการดูแผนที่แบบ 3 มิติ (Scene)

![](_page_29_Picture_0.jpeg)

ผู้ใช้สามารถดูรายละเอียดความสูงของภูเขา อาคาร และความลึกของพื้นดิน ด้วยระบบ
 3D ดังรูปที่ 2.51

![](_page_29_Figure_3.jpeg)

ผู้ใช้งานสามารถใช้งานเมนูไอคอนต่าง ๆ สำหรับแผนที่รูปแบบ 3D ดังรูปที่ 2.52 โดย การใช้งานเช่นเดียวกับ Map

![](_page_29_Figure_6.jpeg)

รูปที่ 2.52 หน้าจอแสดงไอคอนการใช้งานเมนู Scene (3D)

- 1) 🛱 : มุมมองแผนที่เริ่มต้น
- 2) + : ขยายแผนที่เข้า (Zoom In)
- 3) : ขยายแผนที่ออก (Zoom Out)

![](_page_30_Picture_0.jpeg)

- 4) 💠 และ 📿 : การหมุนในรูปแบบ 3 มิติ
- 5) 🕈 : รีเซ็ทการวางแนวเข็มทิศ

≽ ผู้ใช้งานสามารถใช้งานเมนูต่าง ๆ ผ่านไอคอน 🔳 โดยการใช้งานเช่นเดียวกับ Map

![](_page_30_Picture_5.jpeg)

รูปที่ 2.53 หน้าจอแสดงผลเมนูต่าง ๆ ของ Scene

ผู้ใช้สามารถค้นหาโดยการ Search คำที่ต้องการค้นหา การใช้งานเช่นเดียวกับ Map ดัง รูปที่ 2.54

- 1. กดสัญลักษณ์ 🔽
- 2. เลือกรูปแบบการค้นหา
- 3. กดสัญลักษณ์ 🔍

![](_page_30_Figure_11.jpeg)

รูปที่ 2.54 หน้าจอขั้นตอนการค้นหา โดยการ Search (Scene)

![](_page_31_Picture_0.jpeg)

![](_page_31_Figure_2.jpeg)

รูปที่ 2.55 ตัวอย่างหน้าจอแสดงผลการค้นหา โดยการ Search (Scene)

![](_page_31_Picture_4.jpeg)

![](_page_32_Picture_0.jpeg)

#### การดาวน์โหลดข้อมูลสำหรับประชาชน

▶ การเข้าใช้งานระบบ : ผู้ใช้งานสามารถเข้าใช้งานระบบโดยกกปุ่มเมนู "ดาวน์โหลด" ดังรูปที่ 3-1

![](_page_32_Picture_4.jpeg)

รูปที่ 3-1 หน้าจอเข้าใช้งานระบบด้วยปุ่มเมนู ดาวน์โหลด

| <b>บบภูมิสารสนเทศเพื่อการบริหารจัดก</b><br>ographic information system | ารทรัพยากรน้ำบาดาล |                |                        |                                     |
|------------------------------------------------------------------------|--------------------|----------------|------------------------|-------------------------------------|
|                                                                        |                    |                |                        | >>>>>>>>>>>>>>>>>>>>>>>>>>>>>>>>>>> |
| วน์โหลด                                                                |                    |                |                        |                                     |
|                                                                        |                    | นี้อน้อมูล     |                        | ชื่อข้อมูล                          |
| ชื่อข้อมูล                                                             | วันที่จัดทำข้อมูล  |                | Web Map Services : WMS |                                     |
| แผนที่รายจังหวัด                                                       | 21 a.e. 2561       | ดูไฟล์ดาวนโนลด | ขอบเขตการปกครอง        | COPY LINK                           |
|                                                                        |                    |                | ชั้นข้อมูลน้ำบาดาล     | COPY LINK                           |
|                                                                        | HIPST 1 LAST       |                | อุทกธรณี               | COPYLINK                            |
|                                                                        |                    |                | บ่อน้ำบาดาล            | COPY LINK                           |
|                                                                        |                    |                | ป่าไม้                 | COPYLINK                            |
|                                                                        |                    |                | พื้นที่น้ำท่วม         | COPY LINK                           |
|                                                                        |                    |                | แหล่งน้ำ               | COPY LINK                           |
|                                                                        |                    |                | โครงข่ายน้ำประปา       | COPY LINK                           |
|                                                                        |                    |                | โรงงาน                 | COPYLINK                            |
|                                                                        |                    |                |                        |                                     |
|                                                                        |                    |                | First                  | 1 Läst                              |

![](_page_33_Picture_0.jpeg)

**3.1 การดาวน์โหลดไฟล์** : ผู้ใช้งานสามารถเรียกดูข้อมูลไฟล์ที่ให้ดาวน์โหลด โดยกดไอคอนดู

| กมิสารสมเทศเพื่อการมริหารจัดก | ู่ บ<br>การกรัพยากรเป้ามาดาล |                 |                        |                        |
|-------------------------------|------------------------------|-----------------|------------------------|------------------------|
| raphic information system     |                              |                 |                        |                        |
|                               |                              |                 |                        | 🗵 แคนที่ 📥 ดาวน์โนอด 🔒 |
| โหลด                          |                              |                 |                        |                        |
|                               |                              |                 |                        | distant.               |
| ชื่อข้อมูล                    | วันที่จัดทำข้อมูล            | WARAN IN AGAIN  | Web Map Services : WMS | 2020/94                |
| แผนที่รายจังหวัด              | 21 a.e. 2561                 | ดูไฟล์ดาวน์โนลด | ขอบเขตการปกครอง        | COPYLINK               |
|                               |                              |                 | ขึ้นข้อมูลน้ำบาดาล     | COPYLINK               |
|                               | First 1 Last                 |                 | อุทกธรณี               | COPYLINK               |
|                               |                              |                 | บ่อน้ำบาดาล            | COPYLINK               |
|                               |                              |                 | ป่าไม้                 | COPYLINK               |
|                               |                              |                 | พื้นที่น้ำท่วม         | COPYLINK               |
|                               |                              |                 | แหล่งน้ำ               | COPYLINK               |
|                               |                              |                 | โครงข่ายน้ำประปา       | COPYLINK               |
|                               |                              |                 | โรงงาน                 | COPYLINK               |
|                               |                              |                 | First                  | 1 Läst                 |

รูปที่ 3-3 หน้าจอเรียกดูข้อมูลไฟล์ดาวน์โหลด

ผู้ใช้งานสามารถดาวน์โหลดไฟล์ โดยกดไอคอนดาวน์โหลดไฟล์ ดังรูปที่ 3-4 และเลือกพื้นที่จัดเก็บไฟล์ ดังรูปที่ 3-5

| graphic information system |                |                                  |
|----------------------------|----------------|----------------------------------|
|                            |                | 18 แหนที่ 📥 ตารบัโนลด 🔒 เข้าสู่จ |
| น์โหลด                     |                |                                  |
|                            |                | ต้มหา Q                          |
| ชื่อข้อมูล                 |                |                                  |
| กระปี.jpg                  | ดาวเกียงสงไปส์ |                                  |
| กรุงเทพมหานคร.jpg          | ดาวเก็บลดไฟส์  |                                  |
| กาญจนบุรี.jpg              | ดาวนโนลดไฟล์   |                                  |
| กาฬสินธุ์jpg               | ตาวเว็บเลตไฟล์ |                                  |
| กำแพงเพรช.jpg              | ดาวน์โรเลดไฟล์ |                                  |
| ขอนแก่น.jpg                | ตาวน์โหลดไฟล์  |                                  |
| จับทบุรี.jpg               | ดาวนั้นสดไฟส์  |                                  |
| ฉะเชิงเทรา.jpg             | ตาวนโหลดไฟล์   |                                  |
| บลบริ.jpg                  | ดาวเกิรเลดไฟล์ |                                  |
| ชัยนาท.jpg                 | ตาวมัโหลดไฟล์  |                                  |
| រើបរូសិ.jpg                | ดารน์โหลดไฟล์  |                                  |

รูปที่ 3-4 หน้าจอแสดงดาวน์โหลดไฟล์

![](_page_34_Picture_0.jpeg)

| Save As                                                                                                    |                |        |                  |       | × |
|----------------------------------------------------------------------------------------------------|----------------|--------|------------------|-------|---|
| $\leftarrow$ $\rightarrow$ $\checkmark$ $\uparrow$ $\clubsuit$ > This PC > Downloads                                                                                                    | ~              | Ō      | Search Downloads |       | Q |
| Organize 💌 New folder                                                                                                    |                |        |                  | - 1   | 0 |
| <ul> <li>This PC</li> <li>3D Objects</li> <li>Desktop</li> <li>Documents</li> <li>Documents</li> <li>Downloads</li> <li>Music</li> <li>Pictures</li> <li>Videos</li> <li>Windows (C:)</li> <li>Windows (E:)</li> </ul> | No items match | ı your | r search.        |       |   |
| File name: กระบี่.jpg                                                                                                    |                |        |                  |       | Ý |
| Save as type: JPEG Image                                                                                                    |                |        |                  |       | ~ |
| ∧ Hide Folders                                                                                                    |                |        | Save             | Cance | 1 |

รูปท 3-5 หนาจอแสดงการเลอกพนทจดเกบเฟล

≻ ผู้ใช้งานสามารถค้นหาข้อมูล โดยกรอกข้อมูลที่ต้องการค้นหา เช่น แผนที่รายจังหวัด และกด ไอคอนค้นหา 🖪 ดังรูปที่ 3-6

|                  |                   | ແມ່ນທີ່ກາຍຈັບກວັດ 🔍    | นี้อข้อมูล  |
|------------------|-------------------|------------------------|-------------|
| ชื่อข้อมูล       | วันที่จัดทำข้อมูล | Web Map Servic         | es : WMS    |
| แผนที่รายจังหวัด | 21 m.e. 2561      | <b>ดูไฟลัดาวน์ในลด</b> | 4 COPY LINK |
|                  | 1700 A 1700       | ขึ้นข้อมูลน้ำบาดาล     | COPYLINK    |
|                  | Prist Cost        | a្ <u>មាក</u> ចតណី     | COPYLINK    |
|                  |                   | บ่อน้ำบาดาล            | COPYLINK    |
|                  |                   | ปาไม้                  | COPYLINK    |
|                  |                   | พ้นที่ป่าง่วม          | COPY LINK   |
|                  |                   | แหล่งน้ำ               | COPY LINK   |
|                  |                   | โครงข่ายน้ำประปา       | COPYLINK    |
|                  |                   | โรงงาน                 | COPYLINK    |

![](_page_34_Figure_6.jpeg)

![](_page_35_Picture_0.jpeg)

 ผู้ใช้งานสามารถค้นหาข้อมูล โดยกรอกข้อมูลที่ต้องการค้นหา เช่น ชลบุรี และกดไอคอน ค้นหา ดังรูปที่ 3-7

| ographic information system |            |    |              |    |    |                                 |
|-----------------------------|------------|----|--------------|----|----|---------------------------------|
|                             |            |    |              |    |    |                                 |
|                             |            |    |              |    |    | 🗵 แหนที่ 📥 ดาวนโนลด 🔒 เข้าสู่ระ |
| น์โหลด                      |            |    |              |    |    |                                 |
|                             |            |    |              |    |    |                                 |
|                             |            |    |              |    |    | ชลบริ 🔍                         |
|                             | ชื่อข้อมูล |    |              |    |    | h                               |
| ชลบุรี.jpg                  |            |    | ดาวนโหลดไฟล์ |    |    |                                 |
|                             |            |    |              |    |    |                                 |
|                             |            |    |              |    |    |                                 |
|                             |            |    |              |    |    |                                 |
|                             |            |    |              |    |    |                                 |
|                             |            |    |              |    |    |                                 |
|                             |            |    |              |    |    |                                 |
|                             |            |    |              |    |    |                                 |
|                             |            |    |              |    |    |                                 |
|                             |            |    |              |    |    |                                 |
|                             |            |    |              |    |    |                                 |
|                             |            |    |              |    |    |                                 |
|                             | , d        | 97 | ط ۱۹۰۸       | 65 | 97 |                                 |

รูปที่ 3-7 หน้าจอแสดงชื่อไฟล์ดาวน์โหลดตามการค้นหา

3.2 การเรียกดูข้อมูล Web Map Service (WMS) : ผู้ใช้งานสามารถคัดลอกลิงก์ โดยกด ไอคอน ดังรูปที่ 3-8 และนำลิงก์ที่คัดลอกมาวางที่ Address bar แถบหน้าต่างใหม่ แล้วกด Enter จะ ปรากฏหน้าจอข้อมูลของ Web Map Service ดังรูปที่ 3-9

| หลด              |                   |                |                        |              |
|------------------|-------------------|----------------|------------------------|--------------|
|                  |                   | น้อข่อมูล Q    |                        | ชื่อข้อมูล 🔍 |
| ชื่อข้อมุล       | วันที่จัดทำข้อมูล |                | Web Map Services : WMS |              |
| แผนที่รายจังหวัด | 21 ส.ค. 2561      | ดูไฟล์ดารนโนลด | ขอบเขตการปกครอง        | COPYLINK     |
|                  |                   |                | ขึ้นข้อมูลน้ำบาดาล     | COPYLINK     |
|                  | First 1 Last      |                | อุทกธรณี               | COPY LINK    |
|                  |                   |                | บ่อน้ำบาดาล            | COPY LINK    |
|                  |                   |                | ปาไม้                  | COPY LINK    |
|                  |                   |                | พื้นที่น้ำท่วม         | COPY LINK    |
|                  |                   |                | แหล่งน้ำ               | COPYLINK     |
|                  |                   |                | โครงข่ายน้ำประปา       | COPY LINK    |
|                  |                   |                | โดงงาน                 | COPYLINK     |

รูปที่ 3-8 หน้าจอแสดงคัดลอกลิงก์ Web Map Service

![](_page_36_Picture_0.jpeg)

![](_page_36_Picture_2.jpeg)

 ผู้ใช้งานสามารถค้นหาข้อมูล โดยกรอกข้อมูลที่ต้องการค้นหา เช่น แหล่งน้ำ และกดไอคอน ค้นหา 
 ดังรูปที่ 3-10

|                  |                   | ซื่อข่อมูล Q   |                        | แหล่งน้ำ     |
|------------------|-------------------|----------------|------------------------|--------------|
| ชื่อห้อมูล       | วันที่จัดทำข้อมูล |                | Web Map Services : WMS | ;            |
| แผนที่รายจังหวัด | 21 ส.ค. 2561      | ดูไฟล์ดาวนโนลด | แหล่งน้ำ               | COPYLINK     |
|                  | First 1 Last      |                |                        | First 1 Last |
|                  |                   |                |                        |              |
|                  |                   |                |                        |              |
|                  |                   |                |                        |              |
|                  |                   |                |                        |              |

รูปที่ 3-10 หน้าจอแสดงชื่อไฟล์ Web Map Services ตามการค้นหา